## ログアウト

LION CFD

¥£ 幺柄表示設定

👪 銘柄別注文設定

シン 注文初期値設定

🅢 アプリ動作設定

📵 セキュリティ設定

🕣 ログアウト

🦻 バージョン

🛃 ライセンス

ログアウトを実行します

キャンセル

LION CFD for Android

取引を終了し、画面を閉じるときは、メニュー 🧮 の【ログアウト】を押し終了します。

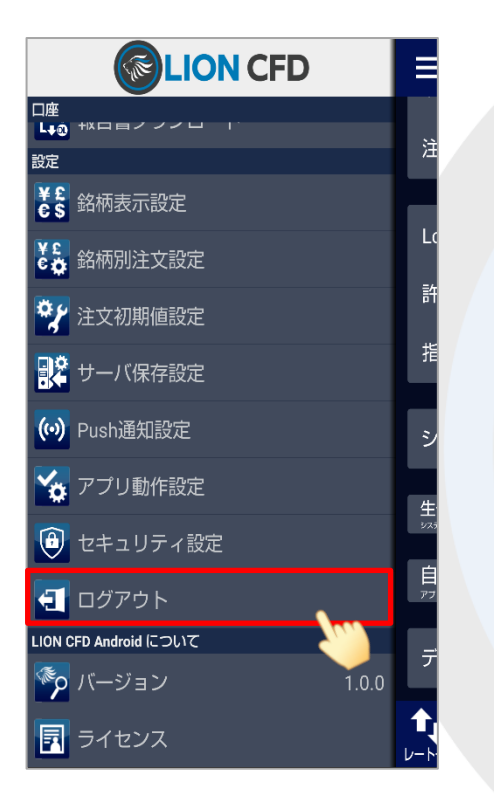

①メニュー【ログアウト】をタップします。

②【ログアウトを実行します】というポップアップが 表示されますので、【ログアウト】をタップします。 ③ログイン画面に戻りました。 Androidのホームボタンを押すと画面が閉じます。

※ログアウトした状態時でも、【レートー覧】と【チャート】はご覧いただけます。 その他の画面はログイン状態時のみご確認いただけます。(ログアウトしている状態でタップすると、ログイン画面が表示されます)

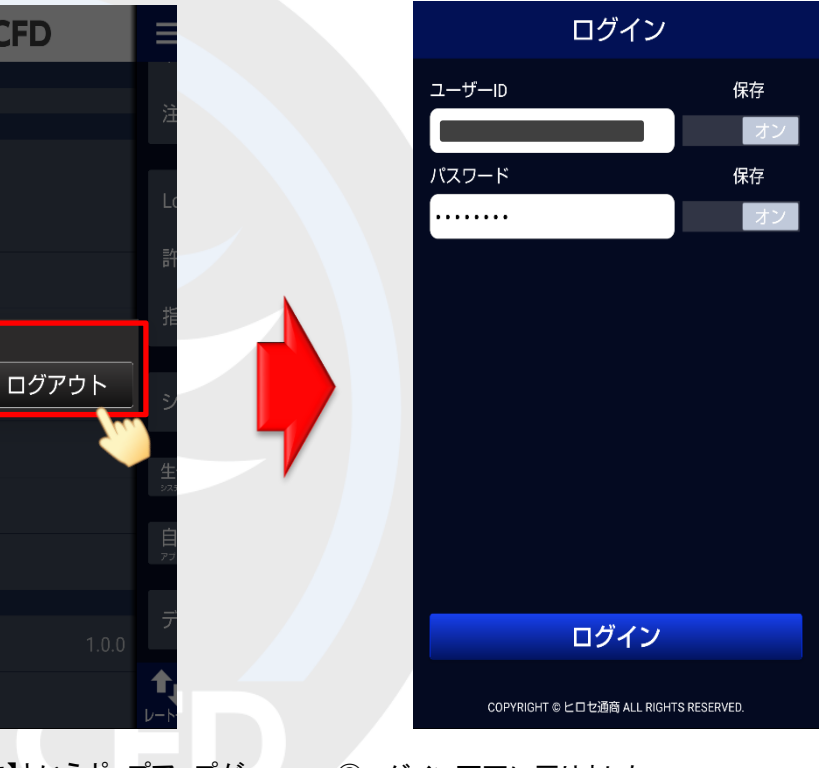